## Step-by-Step Instructions:

## How to Find Your WAMS ID and Password

To transfer your SWIMS profile data to your new MyWisconsin ID (MyWID), you will need to know your WAMS ID and password.

- 1. Finding your WAMS ID and Password
  - a. The WAMS ID and password is what you would previously enter into the SWIMS database login screen:

| https://apps.dnr.wi | i.gov/swims/   |                                                  |                                                        |                    |                    |                                                                                                 |                                                                         |                                                                                   |                     |
|---------------------|----------------|--------------------------------------------------|--------------------------------------------------------|--------------------|--------------------|-------------------------------------------------------------------------------------------------|-------------------------------------------------------------------------|-----------------------------------------------------------------------------------|---------------------|
| WisconsinID 🛅 SW    | лмз 🛅 свси     | Convention                                       | CollectionViewer 🛛 🐱 Box App                           | Home :: LakeObserv | K Extension Lakes  | a UW-ExtensionLakes                                                                             | 💙 Pipleline Runs                                                        | 🜞 Compare SQL Onlin                                                               | 🗙 Installing DSpace |
| View Data Subm      | it Data Search | APM WATERS                                       | SWDV AIS Viewer Help &                                 | Resources          |                    |                                                                                                 |                                                                         |                                                                                   |                     |
|                     |                |                                                  |                                                        | Surface V          | Vater Integrated M | onitoring System(SWI                                                                            | MS)                                                                     |                                                                                   |                     |
|                     |                | 1 Please                                         | e Log in                                               |                    |                    |                                                                                                 |                                                                         |                                                                                   |                     |
|                     | WAMS II        | User ID                                          | LevanPaulZdroik                                        |                    |                    |                                                                                                 |                                                                         |                                                                                   |                     |
| WAN                 | IS PASSWORD    | Password                                         | ۰۰۰۰۰ ۹                                                |                    |                    | C. Ballion                                                                                      |                                                                         |                                                                                   |                     |
|                     |                |                                                  | Internal DNR Users (Active D                           | rectory) O         |                    |                                                                                                 | 32. 41 120                                                              | 2001年11日                                                                          |                     |
|                     |                |                                                  | External Users and Volunteer      Log in -+      Clear | 8 (WAMS) 🟮         |                    |                                                                                                 |                                                                         | A                                                                                 |                     |
|                     |                | Volunteers and<br>Forgot your Pa<br>Get a WAMS u | d Other Users:<br>ssword?<br>ser ID and password       |                    |                    | The Surface Water Integrated<br>designed to ensure that staff<br>water, sediment and aquatic in | Monitoring System (SV<br>and management have<br>hvasives data in an acc | VIMS) is a water data system<br>access to high quality surface<br>essible format. |                     |
|                     |                | How to get a W                                   | AMS user ID and password                               |                    |                    | For more information or to ob                                                                   | ain access, please con                                                  | tact: SWIMS Help Team.                                                            |                     |

b. If you do not remember your WAMS ID or Password, go to this website --> <u>Wisconsin</u> Web Access Management System.

You will need to navigate the login process to WAMS.

| $\sum$                          | Wisconsin.Gov                                                                                                    |  |
|---------------------------------|----------------------------------------------------------------------------------------------------|--|
| WEB ACCESS<br>MANAGEMENT SYSTEM | User ID: Password:                                                                                                    |  |
|                                 | Forgot your password? Is your account locked?<br>Request a Wisconsin User ID and Password.                                                                                                    |  |
|                                 | You are about to access a State of Wisconsin computer system. This is a restricted computer system for authorized users only. All<br>equipment, systems, services, and software connected to this system are intended only for official business use of the State of Wisconsin,<br>and may contain U.S. Government Information. All data contained on this system is owned by the State of Wisconsin. The State of<br>Wisconsin reserves the right to audit, monitor, record and/or discose all transactions and data sent over this system is a manner<br>consistent with State and federal law. Use of this system by any user, authorized or unauthorized, constitutes consent to monitoring,<br>recording, reading, copying, or capturing and discourse of data and transactions by authorized personnel. Only software adjor hardware<br>approved, scanned, and licensed for State of Wisconsin use is permitted on this system. Any lilegal, unauthorized use or modification of the<br>prosecution under state and/or federal laws. |  |
|                                 | WAMS Home Wisconsin Portal Home<br>Please don't bookmark this page.                                                                                                    |  |

- i. If you do not remember your password, there is a process in place to reset that password from this screen.
- ii. If you don't remember your WAMS User ID, reach out to <u>lakessupport@uwsp.edu</u> for help locating your WAMS UserID within the SWIMS database.

- 2. Once logged in, you should be taken directly to the WAMS "Profile Management" screen. Otherwise, select it on the dashboard.
  - a. Within the WAMS Profile Management, locate the section titled "Account Information", and find the label titled "User ID". <u>This is your WAMS ID</u>. Your password was what you entered to get into this profile.

| Profile Information         |                                                                                     |  |
|-----------------------------|-------------------------------------------------------------------------------------|--|
| First Name                  | Evan                                                                                |  |
| Middle Initial              |                                                                                     |  |
| Last Name                   | Zdroik                                                                              |  |
| Sumix                       |                                                                                     |  |
| E-Mail                      | Example: username@host.domain                                                       |  |
| Phone #                     | 715 570 7084                                                                        |  |
|                             | If you provide address information it must be complete and correct. A United States |  |
|                             | Postal Service data base is used to verify each address.                            |  |
| Charles S                   | Home Residence Address                                                              |  |
| Unit Number                 |                                                                                     |  |
| City                        |                                                                                     |  |
| State                       | Select a State                                                                      |  |
| Zip Code                    |                                                                                     |  |
|                             | Home Mailing Address                                                                |  |
|                             | Mailing Address is the same as Residence Address.                                   |  |
| Address(1)                  |                                                                                     |  |
| Address(2)                  |                                                                                     |  |
| City                        |                                                                                     |  |
| State                       | Select a State                                                                      |  |
| Zip Code                    |                                                                                     |  |
| Account Informati           | ion                                                                                 |  |
| Your User ID mus            | st be between 5-20 characters and CAN be a combination of letters and numbers. User |  |
| IDs are case sen            | sitive.                                                                             |  |
| User ID                     | EvanPaulZdroik                                                                      |  |
| Password                    | Change Password                                                                     |  |
| Account Recovery            |                                                                                     |  |
| Question and ans            | swer for account recovery purposes. Guidelines.                                     |  |
| Secret Questio              | m What city were you born in?                                                       |  |
| Answer to<br>Secret Questio | Stevens Point                                                                       |  |
|                             |                                                                                     |  |
| Enter vour passw            | ord to authorize change(s)                                                          |  |
| Password                    | *                                                                                   |  |
|                             |                                                                                     |  |

Save this information so you can use it when you log in to SWIMS with your MyWID for the first time.

## REMEMBER: If you have any issues, we're here to help!

Please contact us at <a href="mailto:lakessupport@uwsp.edu">lakessupport@uwsp.edu</a>.